## MÓDULO DE EXTENSÃO (SIGAA) GUIA PARA MODIFICAÇÃO DE ATIVIDADES E CRONOGRAMA (SOMENTE ATIVIDADES EM EXECUÇÃO)

- 1. Selecione a aba Extensão;
- 2. Selecione Ações de Extensão > Gerenciar Ações > Listar Minhas Ações

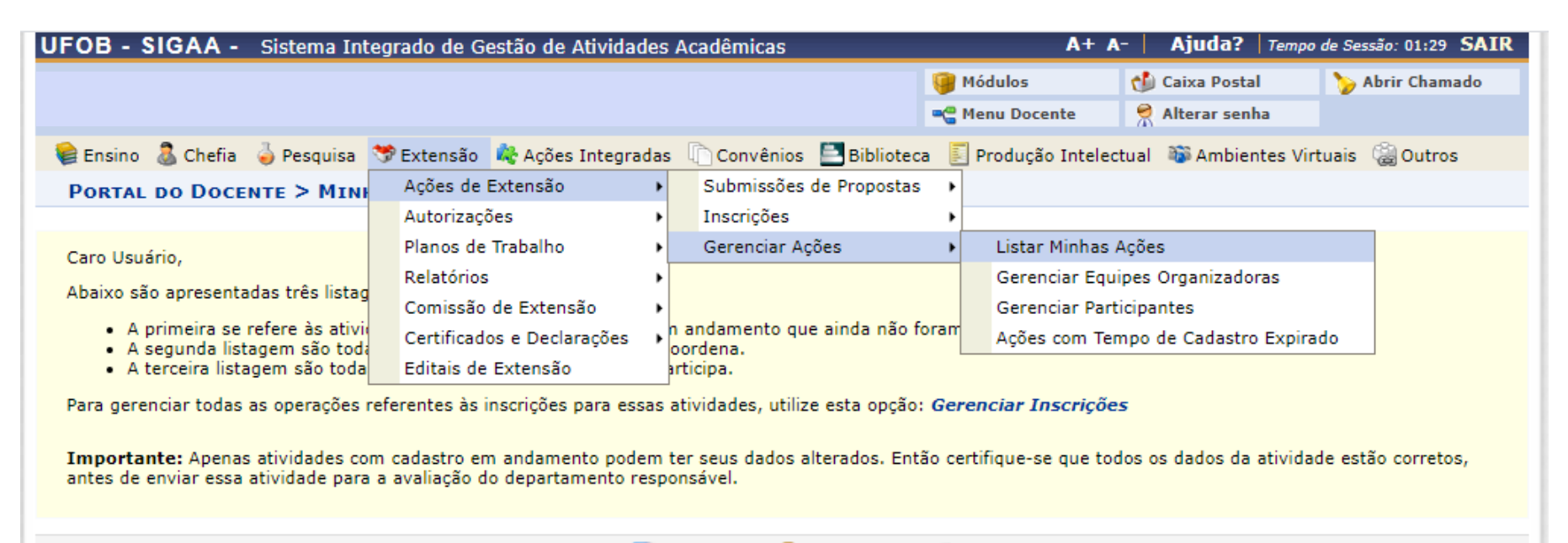

🕲: Continuar Cadastro 🛛 🞯: Remover 🔍: Visualizar 🍪: Versão para Impressão

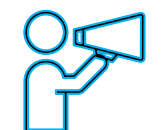

Para Técnico-Administrativo:

Utilize o Módulo Extensão > Gerenciar minhas ações > Listar Minhas Ações

## Nova tela será apresentada Selecione a atividade EM EXECUÇÃO que deseja alterar

|            |         | 🎯: Continuar Cadastro | i Remover    | 🔍: Visualiza | r 🛛 🎯 : Versão para 🛛 | Impressão           |             |
|------------|---------|-----------------------|--------------|--------------|-----------------------|---------------------|-------------|
|            |         | LISTA DAS             | Ações de Ext | ensão Pender | NTES DE ENVIO         |                     |             |
| Código     | Título  |                       |              | T            | lipo Ação             | Situação            |             |
| PJ004-2023 |         |                       |              | F            | PROJETO (PROPOSTA)    | CADASTRO EM ANDAMEI | мто 🛛 🚳 🧕 😓 |
|            |         |                       |              |              |                       |                     |             |
|            |         |                       | E : Vis      | ualizar Menu |                       |                     |             |
|            |         | LISTA DAS             | Ações de Ext | TENSÃO QUE C | OORDENO (2)           |                     |             |
| Código     | Título  |                       | Tipo         | :            | Situação              |                     |             |
| PJ004-2023 |         |                       | PROJE        | то           | CADASTRO EN ANDAM     | ENTO                |             |
| CR003-2023 | CURSO_T | ESTE_2023             | CURS         | D I          | EM EXECUÇÃO           |                     |             |
|            |         |                       | · Vic        | ualizar Monu |                       |                     | •           |
|            |         | LISTA DAS AC          |              | SÃO DAS OUAT | S PARTICIPO (A)       |                     |             |
| Código     | Título  |                       |              | ono ono quin | Tipo                  | o Situação          |             |
| PJ073-2022 |         |                       |              |              | PRO                   | JETO EM EXECUÇ      | ção 📳       |
| EV071-2021 |         |                       |              |              | EVE                   | NTO CONCLUÍDA       |             |
| PJ026-2021 |         |                       |              |              | PRO                   | JETO CONCLUÍDA      | A           |
| PJ002-2020 |         |                       |              |              | PRO                   | JETO CONCLUÍDA      | A           |
|            |         |                       |              |              |                       |                     |             |

1. Selecione ALTERAR ATIVIDADE / OBJETIVO

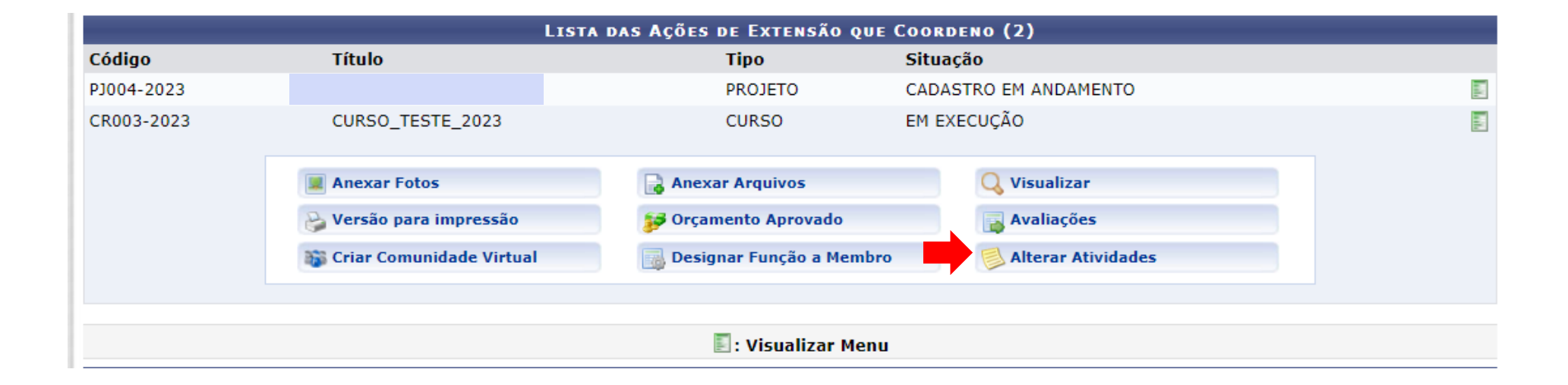

1. Selecione o ícone "Alterar atividade"

| Cadastrar Atividade       ✓ : Alterar Atividade       ✓ : Remover Atividade         LISTA DE ATIVIDADES CADASTRADAS       Descrição da Atividade       Período de Realização       Carga Hor         Teste       23/01/2023 a 01/02/2023       100 h         Participantes Relacionados:       10 h         testando       23/03/2023 a 24/03/2023       1 h         Participantes Relacionados:       1 h         COORDENADOS MEMBROS       1 h         Resumo Dos Membro       Carga Hor         COORDENADOR(A)       10         COORDENADOR(A)       10         COORDENADOR(A)       10         COORDENADOR (ADJUNTO)       1                                                                                                    |           |                                                                                                    |                             |
|----------------------------------------------------------------------------------------------------|-----------|----------------------------------------------------------------------------------------------------|-----------------------------|
| LISTA DE ATIVIDADES CADASTRADAS         Descrição da Atividade       Período de Realização       Carga Ho         Teste       23/01/2023 a 01/02/2023       100 h         Participantes Relacionados:       100 h         10 h       23/03/2023 a 24/03/2023       1 h         Participantes Relacionados:       100 h         10 h       23/03/2023 a 24/03/2023       1 h         Participantes Relacionados:       10 h         10 h       23/03/2023 a 24/03/2023       1 h         Participantes Relacionados:       10 h         10 h       23/03/2023 a 24/03/2023       1 h         Participantes Relacionados:       10 h         10 h       23/03/2023 a 24/03/2023       1 h         10 h       1 h       1 h         COORDENADOS MEMBROS       10 h         10 h       10 h       10 h         10 h       10 h       10 h       10 h         10 h       10 h       10 h       10 h         10 h       10 h       10 h       10 h         10 h       10 h       10 h       10 h         10 h       10 h       10 h       10 h         10 h       10 h       < |           | trar Atividade 🛛 🦻 : Alterar Atividade 🛛 🞯 : Remover Atividade                                      |                             |
| Descrição da Atividade       Período de Realização       Carga Ho         Teste       23/01/2023 a       01/02/2023       100 h         Participantes Relacionados:       10 h       10 h         testando       23/03/2023 a       24/03/2023       1 h         Participantes Relacionados:       Carga Ho       10 h         testando       23/03/2023 a       24/03/2023       1 h         Participantes Relacionados:       Carga Hor       1 h         COORDENADOR (A)       10       10         COORDENADOR (ADJUNTO)       1       10                                                                                                    |           | LISTA DE ATIVIDADES CADASTRADAS                                                                     |                             |
| Teste 23/01/2023 a 01/02/2023 100 h Participantes Relacionados: 10 h testando 23/03/2023 a 24/03/2023 1 h Participantes Relacionados: 10 h Participantes Relacionados: 10 h COORDENADOR MEMBROS 10 COORDENADOR (ADJUNTO) 1 10 COORDENADOR (ADJUNTO) 1 11                                                                                                    | ária      | Período de Realização Carga Horária                                                                 | Descrição da Atividade      |
| Participantes Relacionados:<br>10 h<br>10 h<br>23/03/2023 a 24/03/2023 1 h<br>Participantes Relacionados:<br>10 h<br>Participantes Relacionados:<br>1 h<br>COORDENADOS MEMBROS<br>Carga Hor<br>COORDENADOR(A)<br>10<br>10<br>10<br>10<br>10<br>10<br>10<br>10<br>10<br>10                                                                                                    |           | 23/01/2023 a 01/02/2023 100 h                                                                       | Feste                       |
| 10 h         testando       23/03/2023 a 24/03/2023       1 h         Participantes Relacionados:       1 h         RESUMO DOS MEMBROS         Coord pos Membros         Carga Hor         COORDENADOR(A)         10 coord penador (Adjunto)       1                                                                                                    | Alter     |                                                                                                    | Participantes Relacionados: |
| testando 23/03/2023 a 24/03/2023 1 h Participantes Relacionados:           Resumo Dos Membro         1 h           Rembro         Função         Carga Hor           COORDENADOR(A)         10           COORDENADOR (ADJUNTO)         1                                                                                                    |           | 10 h                                                                                                |                             |
| Participantes Relacionados:<br>1 h<br>RESUMO DOS MEMBROS<br>Membro Função Carga Hor<br>COORDENADOR(A) 10<br>COORDENADOR (ADJUNTO) 1                                                                                                    | 🥪 🥑       | 23/03/2023 a 24/03/2023 1 h                                                                         | testando                    |
| Indext       Indext         Resumo dos Membros       Carga Hor         Membro       Função       Carga Hor         COORDENADOR(A)       10         COORDENADOR (ADJUNTO)       1                                                                                                    |           |                                                                                                    | Participantes Relacionados: |
| Resumo dos Membros         Membro       Função       Carga Hor         COORDENADOR(A)       10         COORDENADOR (ADJUNTO)       1                                                                                                    |           | 1 h                                                                                                 |                             |
| Resumo dos Membros         Membro       Função       Carga Hor         COORDENADOR(A)       10         COORDENADOR (ADJUNTO)       1                                                                                                    |           |                                                                                                    |                             |
| Membro         Função         Carga Hor           COORDENADOR(A)         10           COORDENADOR (ADJUNTO)         1                                                                                                    |           | Resumo dos Membros                                                                                  |                             |
| COORDENADOR(A) 10<br>COORDENADOR (ADJUNTO) 1                                                                                                    | ria Total | Função Carga Horária Tota                                                                           | Membro                      |
| COORDENADOR (ADJUNTO) 1                                                                                                    | n         | COORDENADOR(A) 10 h                                                                                 |                             |
|                                                                                                    | 1         | COORDENADOR (ADJUNTO) 1 h                                                                           |                             |
| << Voltar                                                                                                    |           | << Voltar                                                                                           |                             |
| Portal do Docente                                                                                                    |           | Portal do Docente                                                                                   |                             |
| SIGAA   Pró-Reitoria de Tecnologia da Informação e Comunicação - (77) 3614-3560 @   Copyright © 2006-2023 - UFRN - sigaa.ufob.edu.br - v4                                                                                                    | .7        | rmação e Comunicação - (77) 3614-3560 @   Copyright © 2006-2023 - UFRN - sigaa.ufob.edu.br - v4.8.7 | SIGAA   Pró-Reitoria de Teo |

- Nesta tela você pode alterar a descrição da atividade (1) e a carga horária dos membros da atividade. As alterações em datas devem respeitar o período de vigência da ação cadastrado nas informações gerais.
- Para modificar a carga horária de um membro da equipe, você deve excluir o membro (2), selecioná-lo na lista de membros da atividade (3), informar a CH total na atividade (4). e incluí-lo com a carga horária correta (5)
- 3. Ao final selecione ALTERAR ATIVIDADE (6). Repita o procedimento caso necessite ajustar outras atividades.

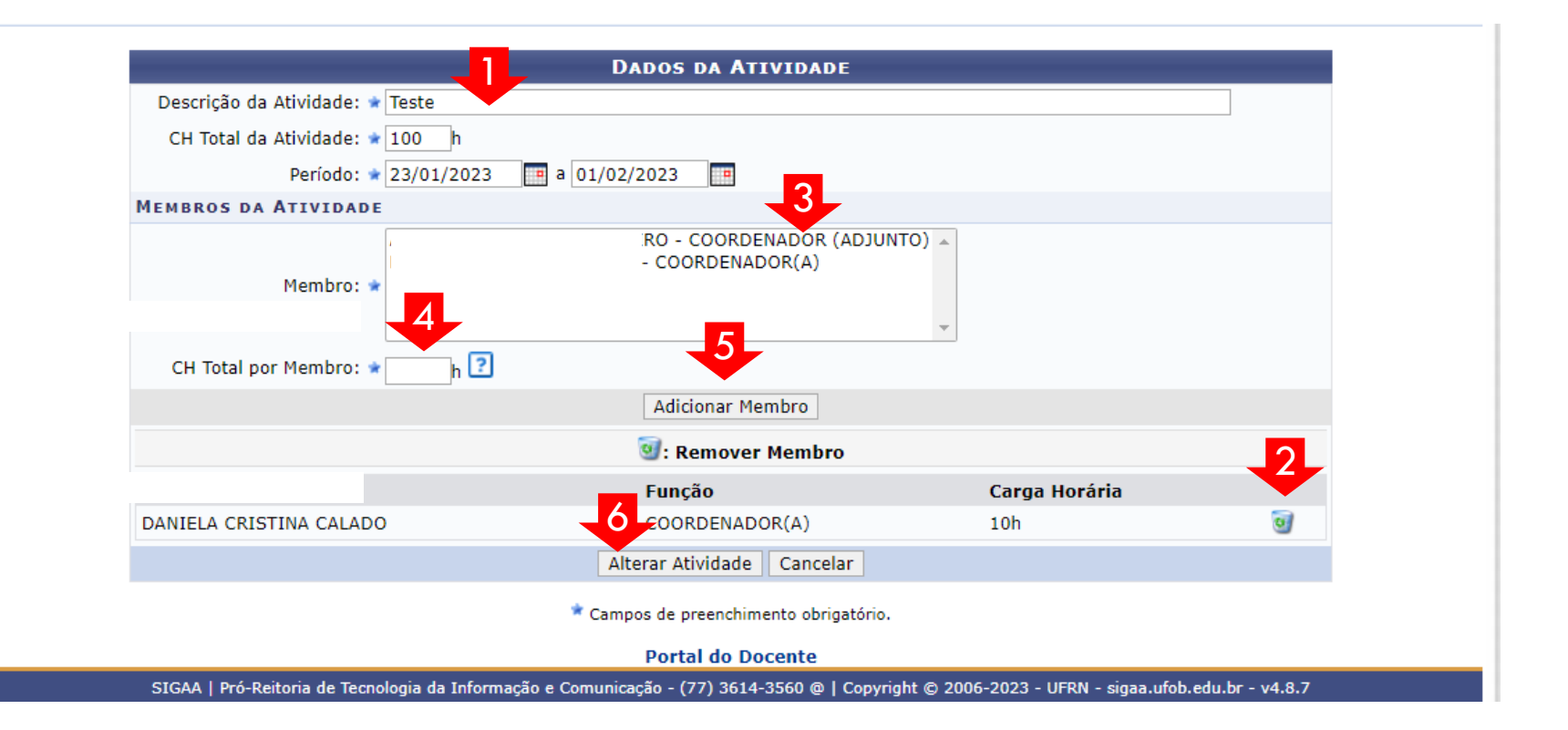

Em caso de dúvida ou problema quanto ao preenchimento, consulte o NAPE da sua Unidade Universitária ou fale com a PROEC (proec@ufob.edu.br)